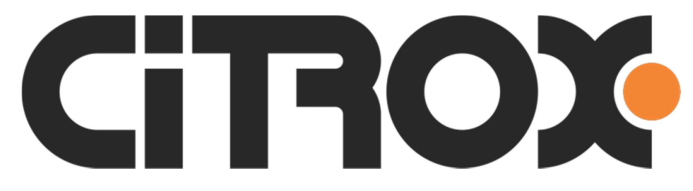

# **MANUAL CÂMERA IP**

# CX-2620D / CX-2630

# **Rev.02**

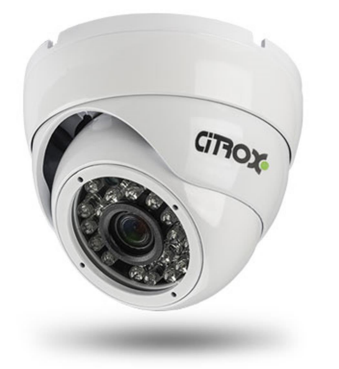

CX-2620D

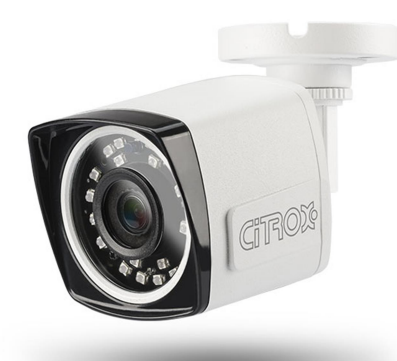

CX-2630

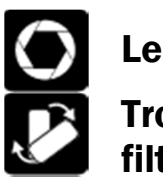

Lente 3.6mm Troca automática de filtro

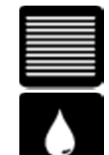

Resolução em 3MP

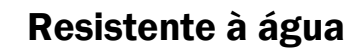

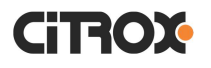

### Sumário

| 1. Introdução1                                     |
|----------------------------------------------------|
| 2. Características                                 |
| 2.1 Parâmetros de operação3                        |
| 3 Operando o sistema                               |
| 3.1 Acessando configuração de IP / REDE4           |
| 3.2 Alteração do IP da câmera5                     |
| 3.3 Acesso pelo navegador6                         |
| 4 Menu de configuração7                            |
| 4.1 Configurações gerais                           |
| 4.2 Configuração de data de hora8                  |
| 4.3 Configuração de Manutenção8                    |
| 4.4 Configuração REDE TCP/IP9                      |
| 4.5 Configuração de Portas9                        |
| 4.6 Configuração E-mail / Recebimento10            |
| 4.7 Configuração Video/Audio11                     |
| 4.8 Configuração/Ajusta de Imagem11                |
| 4.9 Configuração de Segurança:12                   |
| 4.10 Configuração de eventos / movimento12         |
| 5 Adicionar câmera no aplicativo13                 |
| 5.1 Configuração P2P13                             |
| 5.2 Adicionando câmera pelo QRCODE14               |
| 5.3 Adicionando câmera no aplicativo Manualmente15 |

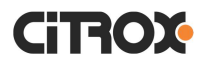

#### 1. Introdução

Você adquiriu uma câmera IP Citrox, que conta com uma estável tecnologia e possui características para uma prática instalação.

A câmera trabalha com interface de Rede e conta com o formato de compressão de vídeo H.264/H.265 e taxa variável de qualidade, permitindo um melhor desempenho e se adaptando a necessidade de transmissão da sua Rede.

Através deste produto, você poderá trabalhar com diversos equipamentos de segurança eletrônica, tais como: softwares CMS, HVRs, NVR. Assim, irá possibilitar a visualização e gravação da câmera em todo tempo e em qualquer lugar.

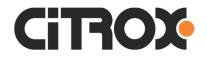

# 2. Características

| Modelo / Característica | CX-2620D                        | CX-2630                 |  |  |
|-------------------------|---------------------------------|-------------------------|--|--|
| Tipo de sensor          | CMOS 1/2.8"                     |                         |  |  |
| Resolução               | 2304(H) X 1296(V) 3MP           |                         |  |  |
| Iluminação mínima       | Cor: 0,6 Lux                    |                         |  |  |
| Taxa de saída           | Fluxo de 1 a 7Mbps              |                         |  |  |
| Taxa de quadros (fps)   | 1 a 20fps                       |                         |  |  |
| Saída da imagem         | Main stream: 2304 X 1296        | 6 – 1920 X 1080         |  |  |
| Processamento de vídeo  | H.264 e H.265                   |                         |  |  |
| Sinal de vídeo          | NTSC / PAL                      |                         |  |  |
| Protocolo ONVIF         | Sim – 2.6 Padrão S              |                         |  |  |
| Protocolos de rede      | RTSP / DHCP / NTP / O           | NVIF / SMTP / FTP / P2P |  |  |
| Alcance do LED          | 20 metros                       | 30 metros               |  |  |
| Lente                   | 3.6mm                           | 3.6mm                   |  |  |
| Alimentação             | 12Vdc/ 600mA                    |                         |  |  |
| Proteção                | IP66 – Resistente a sol e chuva |                         |  |  |
| Interface de rede       | RJ45 (10 – 100Mbps adaptativo)  |                         |  |  |
| POE (48Vdc)             | Sim                             | Sim                     |  |  |
| Temperatura de operação | 0°C a +45°C                     |                         |  |  |

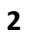

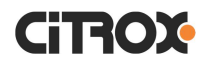

#### 2.1 Parâmetros de operação

- Permite configuração através do navegador: Internet Explorer, Mozilla Firefox, Google Chrome entre outros.
- Compatível com o protocolo ONVIF versão 2.6 do perfil S, permitindo a conexão nos principais dispositivos de gravação de mercado.
- Possui proteção por senha, o que permite a restrição de funcionalidades a partir da política de usuários.

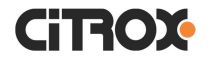

# 3 Operando o sistema

#### 3.1 Acessando configuração de IP / REDE

Busque o IP da Câmera utilizando o software ONVIF Device Manager.

O IP de fábrica é: **DHCP (automático).** Máscara de sub-rede: **255.255.255.0.** 

# ONVIF Device Manager v2.2.250

| Name Password                                                                 | Log in 🖌 Remember |
|-------------------------------------------------------------------------------|-------------------|
| Device list 《                                                                 |                   |
| Name, location or address Cancel                                              | J                 |
| ONVIF_CAMERA                                                                  |                   |
| Firmware 1.0.4-20190326Z1S<br>Address 192.168.0.166<br>Location country/China |                   |
|                                                                               |                   |
|                                                                               |                   |

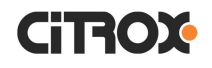

### 3.2 Alteração do IP da câmera.

• Selecionar a opção Network settings

| ONVIF Device Manager v2.2.250                                                                                                    |                          |                                                                                                    |                                                                                            |                                                                                             |
|----------------------------------------------------------------------------------------------------|--------------------------|----------------------------------------------------------------------------------------------------|--------------------------------------------------------------------------------------------|---------------------------------------------------------------------------------------------|
| Name Password                                                                                                    | Log in 🛛 Remember        |                                                                                                    |                                                                                            |                                                                                             |
| Device list 《                                                                                                    | ONVIF_CAMERA             |                                                                                                    | Network settings                                                                           |                                                                                             |
| Name, location or address Cancel<br>ONVIF_CAMERA<br>Firmware 1.0.4-20190326Z1S<br>Address 192.168.0.131<br>Location country/China | Οηνιε                    | Identification<br>Time settings<br>Maintenance<br>Network settings<br>User management<br>Certificates<br>Web page<br>Events | DHCP:<br>IP Address:<br>Subnet mask:<br>Default gateway:<br>Host name:                     | On                                                                                          |
|                                                                                                    | NVT                      | Refresh                                                                                                    | DNS:                                                                                       | DHCP - 1.1.1.1; 208.67.222.222                                                              |
|                                                                                                    | VideoSourceToken: PROFIL | .E_000                                                                                                    | NTP servers:                                                                               | Manual 🔻 pool.ntp.org                                                                       |
|                                                                                                    | NO IMAGE                 | Live video<br>Video streaming<br>Imaging settings<br>Analytics<br>Rules<br>PTZ control<br>Profiles                          | HTTP ports:<br>HTTPS ports:<br>RTSP ports:<br>Enable zero config:<br>ONVIF discovery mode: | Enable V 80<br>Disable V<br>Enable V 554<br>Not supported<br>Discoverable V<br>Apply Cancel |

Selecionada esta opção irá permitir desativar o DCHP da câmera e atribuir um IP.

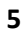

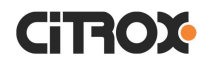

### 3.3 Acesso pelo navegador

• Insira o IP da câmera no navegador.

| × 📑 |  |                                                            |                                                         |                    |
|-----|--|------------------------------------------------------------|---------------------------------------------------------|--------------------|
|     |  |                                                            |                                                         |                    |
|     |  |                                                            |                                                         |                    |
|     |  |                                                            |                                                         |                    |
|     |  |                                                            |                                                         |                    |
|     |  |                                                            |                                                         |                    |
|     |  |                                                            |                                                         |                    |
|     |  |                                                            |                                                         |                    |
|     |  |                                                            |                                                         |                    |
|     |  |                                                            |                                                         |                    |
|     |  |                                                            |                                                         |                    |
|     |  |                                                            |                                                         |                    |
|     |  |                                                            |                                                         |                    |
|     |  |                                                            |                                                         |                    |
|     |  |                                                            |                                                         |                    |
|     |  |                                                            | User Login                                              |                    |
|     |  |                                                            | User Login                                              |                    |
|     |  | User Name                                                  | User Login<br>admin                                     |                    |
|     |  | User Name<br>Password                                      | User Login                                              |                    |
|     |  | User Name<br>Password<br>Preview Stream                    | User Login<br>admin<br>MainStream                       |                    |
|     |  | User Name<br>Password<br>Preview Stream<br>Language        | User Login<br>admin<br>MainStream<br>English            | <b></b> >          |
|     |  | User Name<br>Password<br>Preview Stream<br>Language        | User Login<br>admin<br>MainStream<br>English            |                    |
|     |  | User Name<br>Password<br>Preview Stream<br>Language<br>Loj | User Login<br>admin<br>MainStream<br>English            | ↓<br>↓<br>↓<br>set |
|     |  | User Name<br>Password<br>Preview Stream<br>Language<br>Log | User Login<br>admin<br>MainStream<br>English<br>gin Res | →<br>→             |
|     |  | User Name<br>Password<br>Preview Stream<br>Language<br>Lot | User Login admin MainStream English gin Res             | v<br>v             |
|     |  | User Name<br>Password<br>Preview Stream<br>Language<br>Log | User Login admin MainStream English Res                 |                    |

#### Usuário: admin

### Senha:

Iniciar o acesso no botão " Login "

• Visualização da imagem no navegador.

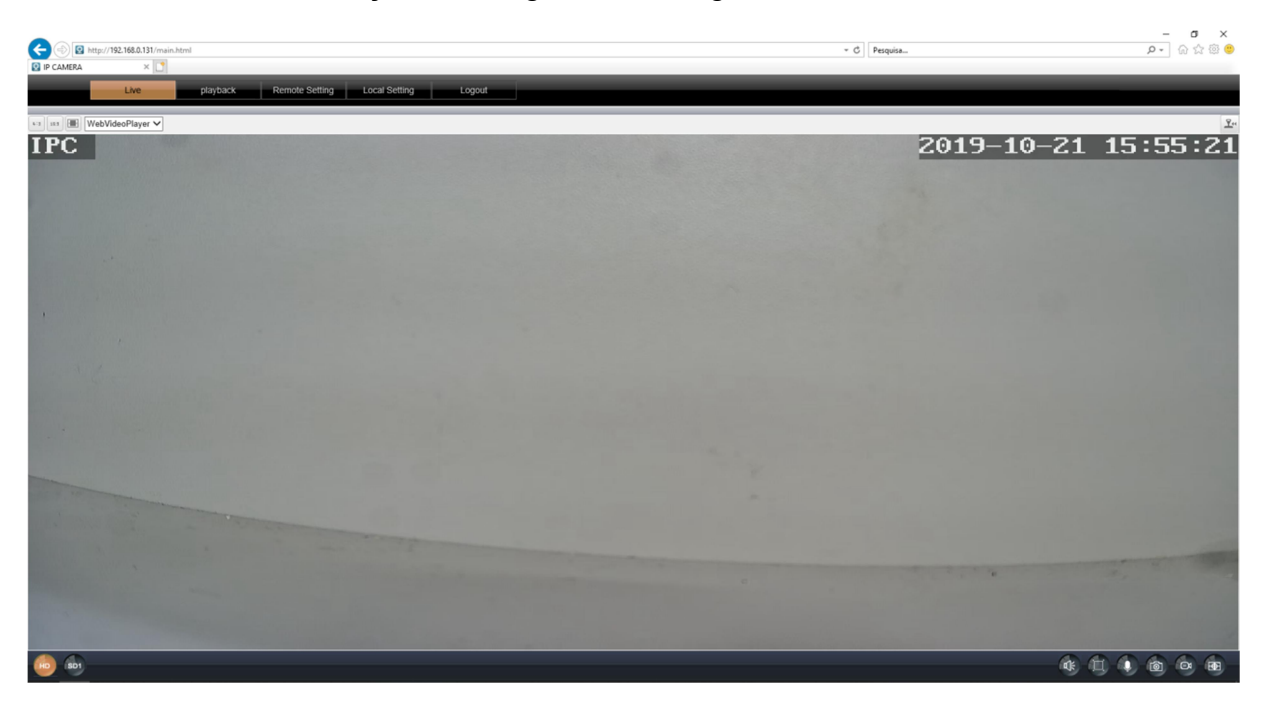

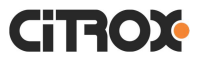

#### 4 Menu de configuração

 O menu de configurações do sistema, permite navegar e alterar funções por todos os campos da câmera.

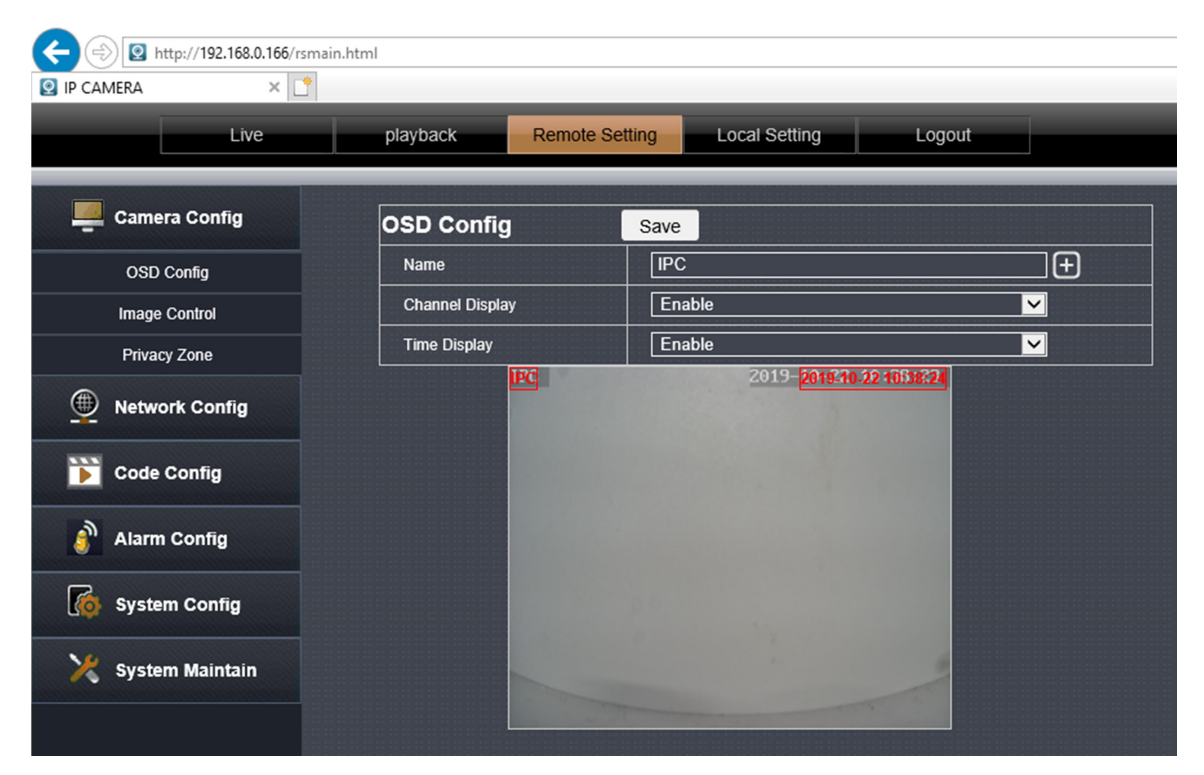

#### 4.1 Configurações gerais

• Camera config> OSD Config : Name:

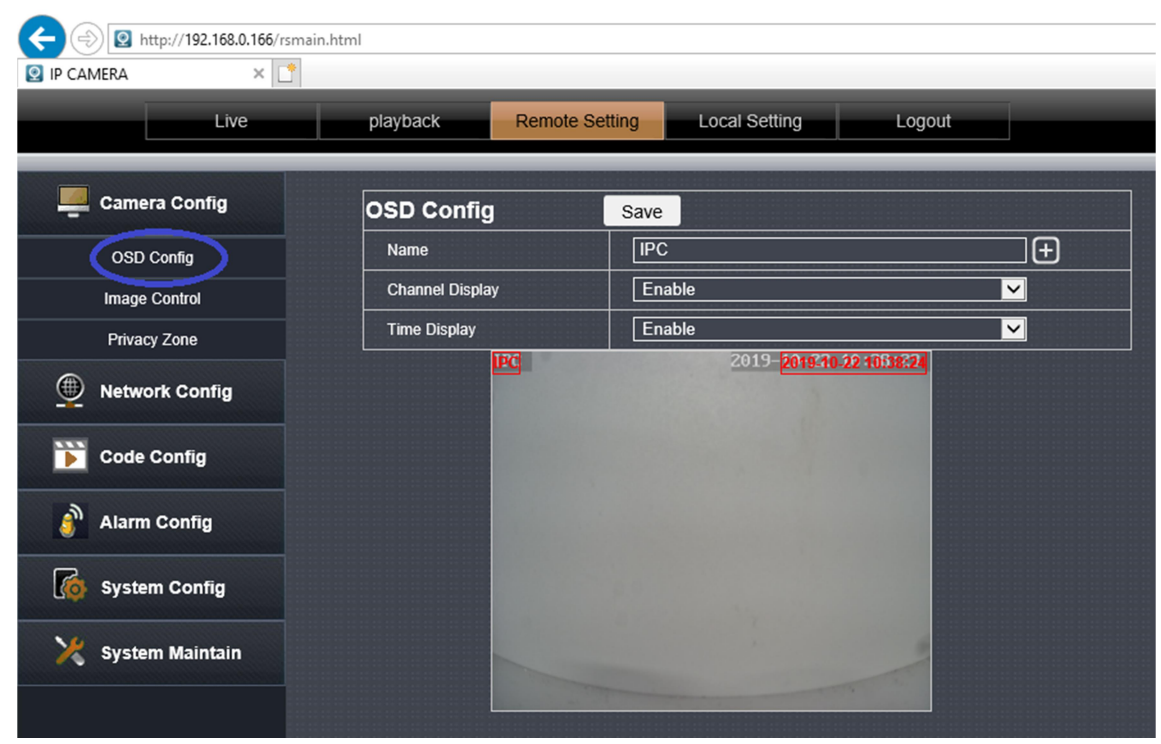

Name: Alterar o nome da câmera.

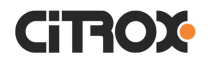

#### 4.2 Configuração de data de hora.

|                 | smain.html                   |                                                 |
|-----------------|------------------------------|-------------------------------------------------|
| Live            | playback Remote Se           | tting Local Setting Logout                      |
| 🖳 Camera Config | Date/time DST                |                                                 |
| Network Config  | Date/time s                  | Save                                            |
| Code Config     | Time format                  | 24Hour                                          |
| 🗿 Alarm Config  | Device date time NTP Timing  | 2019-10-22 10:42:09 Sync with PC date time Open |
| G System Config | Time zone                    |                                                 |
| Time Setting    | Sync Interval Server Address | 01 V Hour pool.ntp.org                          |
| User Management |                              |                                                 |
| Device Info     |                              |                                                 |

Time Setting – **Time Zone**: Alterar a região e local de horário. Time Setting – **Device date time**: Horário definido pela internet.

#### 4.3 Configuração de Manutenção.

| Attp://192.168.0.166/rs | n.html                                |        |
|-------------------------|---------------------------------------|--------|
| 😢 IP CAMERA 🛛 🗙 🗌       |                                       |        |
| Live                    | playback Remote Setting Local Setting | Logout |
| 📕 Camera Config         | Restore Default Save                  |        |
| Metwork Config          | Simple recovery     Full recovery     |        |
| Code Config             | Reboot                                |        |
| alarm Config            |                                       |        |
| System Config           |                                       |        |
| System Maintain         |                                       |        |
| Activation code         |                                       |        |
| Auto Reboot             |                                       |        |
| Firmware Update         |                                       |        |
| Restore Default         |                                       |        |

System Maintain > Simple recovery : Redefina todos os parâmetros, exceto os parâmetros IP e as informações do usuário, para as configurações padrão. System Maintain >Full recovery: Restaurar todos os parâmetros para as configurações padrão.

System Maintain > Reboot : Comando para reiniciar a câmera .

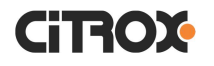

# 4.4 Configuração REDE TCP/IP.

| C () () http://192.168.0.166/rs | main.html       |                              |  |
|---------------------------------|-----------------|------------------------------|--|
| Live                            | playback Remote | Setting Local Setting Logout |  |
| Camera Config                   | Network Config  | Save                         |  |
| Network Config                  | IP Туре         | DHCP                         |  |
| Hetwork coning                  | Auto IP         | Enable                       |  |
| Network Config                  | IP Address      | 192.168.0.166                |  |
| Port Config                     | Subnet Mask     | 255.255.255.0                |  |
| PPPoE Config                    | Gateway         | 192.168.0.1                  |  |
| Email Config                    | Primary DNS     | 1.1.1.1                      |  |
| FTP Config                      | Alternative DNS | 208.67.222.222               |  |
| DDNS Config                     | MAC Address     | 5a:58:88:c7:a3:57            |  |
| RTSP Config                     |                 |                              |  |
| UPNP Config                     |                 |                              |  |
| P2P Config                      |                 |                              |  |

# 4.5 Configuração de Portas.

|                                    | n.html                                                    |                          |        |  |
|------------------------------------|-----------------------------------------------------------|--------------------------|--------|--|
| 🧟 IP CAMERA 🛛 🗙 📑                  |                                                           |                          |        |  |
| Live                               | playback                                                  | te Setting Local Setting | Logout |  |
| Eamera Config                      | Port Config                                               | Save                     |        |  |
| Network Config                     | HTTP Port                                                 | 80                       |        |  |
| Network Config                     | Media Port                                                | 6066                     |        |  |
| Port Config<br>PPPoE Config        | Change the parameters will r                              | estart.                  |        |  |
| Emoil Config                       |                                                           |                          |        |  |
| C () () http://192.168.0.166/rsmai | in.html                                                   |                          |        |  |
| Live                               | playback                                                  | te Setting Local Setting | Logout |  |
| Camera Config                      | RTSP Config                                               | Save                     |        |  |
| Network Config                     | RTSP Port                                                 | 554                      |        |  |
| Network Config                     | MainStream rtsp://IP:Port/li SubStream rtsp://IP:Port/liv | ve/0/MAIN<br>e/0/SUB     |        |  |
| Port Config                        |                                                           |                          |        |  |
| PPPoE Config                       |                                                           |                          |        |  |
| Email Config                       |                                                           |                          |        |  |
| FTP Config                         |                                                           |                          |        |  |
| DDNS Config                        |                                                           |                          |        |  |
| RTSP Config                        |                                                           |                          |        |  |
| LIBNB Config                       |                                                           |                          |        |  |

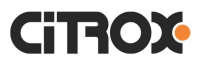

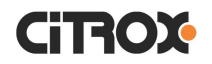

| ← → 🛛 http://192.168.0.131,                                                                                                    | /rsmain.html                                                                                                    |                                                                                                    |                                                                                  |                      |                                                                                             |
|----------------------------------------------------------------------------------------------------|----------------------------------------------------------------------------------------------------|----------------------------------------------------------------------------------------------------|----------------------------------------------------------------------------------|----------------------|---------------------------------------------------------------------------------------------|
| IP CAMERA ×                                                                                                    |                                                                                                    |                                                                                                    | _                                                                                |                      | _                                                                                           |
| Live                                                                                                    | playback                                                                                                    | Remote Setting                                                                                                    | Local Setting                                                                    | Logout               |                                                                                             |
| 💻 Camera Config                                                                                                    | Email Confi                                                                                                    | g Save                                                                                                    | e ]                                                                              |                      |                                                                                             |
| • Network Config                                                                                                    | Email Config                                                                                                    | Dis                                                                                                    | able                                                                             |                      | ~                                                                                           |
| Network Config                                                                                                    |                                                                                                    |                                                                                                    |                                                                                  |                      |                                                                                             |
| Port Config                                                                                                    |                                                                                                    |                                                                                                    |                                                                                  |                      |                                                                                             |
| PPPoE Config                                                                                                    |                                                                                                    |                                                                                                    |                                                                                  |                      |                                                                                             |
| Email Config                                                                                                    |                                                                                                    |                                                                                                    |                                                                                  |                      |                                                                                             |
| FTP Config                                                                                                    |                                                                                                    |                                                                                                    |                                                                                  |                      |                                                                                             |
| DDNS Config                                                                                                    |                                                                                                    |                                                                                                    |                                                                                  |                      |                                                                                             |
| RTSP Config                                                                                                    |                                                                                                    |                                                                                                    |                                                                                  |                      |                                                                                             |
| UPNP Config                                                                                                    |                                                                                                    |                                                                                                    |                                                                                  |                      |                                                                                             |
| P2P Config                                                                                                    |                                                                                                    |                                                                                                    |                                                                                  |                      |                                                                                             |
| 📡 Code Config                                                                                                    |                                                                                                    |                                                                                                    |                                                                                  |                      |                                                                                             |
| 🗿 Alarm Config                                                                                                    |                                                                                                    |                                                                                                    |                                                                                  |                      |                                                                                             |
| Kostem Config                                                                                                    |                                                                                                    |                                                                                                    |                                                                                  |                      |                                                                                             |
|                                                                                                    |                                                                                                    |                                                                                                    |                                                                                  |                      |                                                                                             |
| 💥 System Maintain                                                                                                    |                                                                                                    |                                                                                                    |                                                                                  |                      |                                                                                             |
| System Maintain                                                                                                    | rsmain.html                                                                                                    |                                                                                                    |                                                                                  |                      |                                                                                             |
| System Maintain System Maintain Control of the system Maintain Control of the system Maintain | rsmain.html                                                                                                    | Remote Setting                                                                                                    | Local Setting                                                                    | Logout               |                                                                                             |
| System Maintain System Maintain Compared to the system Maintain Compared to the system Maintai | rsmain.html<br>playback<br>Email Config                                                                                                    | Remote Setting                                                                                                    | Local Setting                                                                    | Logout               |                                                                                             |
| System Maintain  System Maintain  Camera Config  Camera Config  Camera Config                                                                                                    | rsmain.html playback Email Config Email Config                                                                                                    | Remote Setting<br>g Save                                                                                                    | Local Setting                                                                    | Logout               |                                                                                             |
| System Maintain  System Maintain  System Maintain  Camera Config  Camera Config  Network Config                                                                                                    | rsmain.html<br>playback<br>Email Config<br>Email Config<br>Email Encryption                                                                                                    | Remote Setting<br>g Save<br>n TLS                                                                                                    | Local Setting                                                                    | Logout               |                                                                                             |
| System Maintain  System Maintain  Performance  System Maintain  Performance  Performance Performance  Performance Performance Performa | rsmain.html playback Email Config Email Config Email Config SMTP Port                                                                                                    | Remote Setting<br>g Save<br>n Enab<br>n TLS<br>465                                                                                                    | Local Setting                                                                    | Logout               |                                                                                             |
| System Maintain  System Maintain  Control  System Maintain  System Maintain  System Maintai | rsmain.html playback  Email Config Email Config Email Encryption SMTP Port SMTP Server                                                                                                    | Remote Setting<br>g Save<br>n Enab<br>n TLS<br>465<br>smtp.                                                                                                    | Local Setting                                                                    | Logout               |                                                                                             |
| System Maintain  System Maintain  Syste  | /rsmain.html  /rsmain.html  Playback  Email Config Email Config Email Encryption SMTP Port SMTP Server Sender Email                                                                                                    | Remote Setting<br>g Save<br>n TLS<br>465<br>smtp.<br>citrox                                                                                                    | Local Setting<br>le<br>gmail.com<br>@citrox.com.br                               | Logout               |                                                                                             |
| System Maintain       IP CAMERA       Camera Config       Image: Commera Config       Image: Commera Config       Image: Commera Config       Image: Commera Config       Image: Commera Config       Image: Commera Config       Image: Commera Config       Image: Commera Config       Image: Commera Config       Image: Commera Config       Image: Commera Config       Image: Commera Config       Image: Config       Image: Config       Image: Config       Image: Config       Image: Config       Image: Config                                                                                                    | /rsmain.html  /rsmain.html  playback  Email Config  Email Config  Email Config  SmTP Port SMTP Server Sender Email Sender Pwd                                                                                                    | Remote Setting<br>g Save<br>n Enab<br>n TLS<br>465<br>smtp.<br>citrox                                                                                                    | Local Setting<br>le<br>gmail.com<br>@citrox.com.br                               | Logout               |                                                                                             |
| System Maintain   IP CAMERA   Camera Config   IP CAMERA   Live   IP CAMERA   Live   Port Config   Port Config   Port Config   Port Config   IP CAMERA   Port Config   FTP Config   FTP Config                                                                                                    | rsmain.html  rsmain.html  playback  Email Config Email Config Email Config Email Encrybion SMTP Port SMTP Server Sender Email Sender Email Receiver Email                                                                                                    | Remote Setting<br>g Save<br>n Enab<br>n TLS<br>465<br>smtp.<br>citrox                                                                                                    | Local Setting<br>ie<br>gmail.com<br>@citrox.com.br<br>                           | Logout               |                                                                                             |
| System Maintain   IP CAMERA   Live   IP CAMERA   Live   Camera Config   Image: Strategy of the strategy of the strategy                                                                                                    | rsmain.html rsmain.html rsmain.html rsmain.html rsmain.html rsmain.comfig rsmain.comfig rsmain.comfi | Remote Setting<br>g Save<br>[Enab<br>n TLS<br>465<br>(itrox<br>citrox<br>citrox                                                                                                    | Local Setting<br>gmail com<br>@citrox.com.br                                     | Logout               |                                                                                             |
| System Maintain         IP CAMERA         IP CAMERA                                                                                                    | /rsmain.html  Playback  Playback  Email Config Email Config Email Config Email Encryption SMTP Port SMTP Server Sender Email Sender Pwd Receiver Email Receiver Email                                                                                                    | Remote Setting g Save g Enab n TLS 465 5 Cettrox 2 Cettrox 2 Cettr | Local Setting<br>le<br>gmail.com<br>@citrox.com.br                               | Logout               |                                                                                             |
| System Maintain         IP CAMERA         Live         Live         Ramera Config         IP CAMERA         Network Config         Port Config         Port Config         IP CAMERA         Port Config         IP CONFIG         IP CONFIG         IP CONFIG         IP CONFIG         IP CONFIG         IP DNS Config         IP NP Config         IP NP Config                                                                                                    | rsmain.html  rsmain.html  playback  Email Config Email Config Email Config Email Config Email Config SMTP Port SMTP Port SMTP Server Sender Email Sender Pwd Receiver Email2 Receiver Email2 Receiver Email3 Theme                                                                                                    | Remote Setting g Save f Enab n f TLS f 465 f from from from from from from from fro                                                                                                    | Local Setting                                                                    | Logout               | ✓<br>✓<br>✓<br>↓<br>↓<br>↓<br>↓<br>↓<br>↓                                                   |
| System Maintain   IP CAMERA   IP CAMERA <th>rsmain.html  rsmain.html  playback  Email Config Email Config Email Config Email Encryption SMTP Port Sender Email Sender Email Receiver Email3 Receiver Email3 Theme</th> <th>Remote Setting g Save f Enab n TLS f 65 f 65 f 65 f 65 f 65 f 65 f 65 f 65</th> <th>Local Setting</th> <th>Logout</th> <th>✓<br/>✓<br/>✓<br/>✓<br/>✓<br/>✓<br/>✓<br/>✓<br/>✓<br/>✓<br/>✓<br/>✓<br/>✓<br/>✓<br/>✓<br/>✓<br/>✓<br/>✓<br/>✓</th>                                                                                                    | rsmain.html  rsmain.html  playback  Email Config Email Config Email Config Email Encryption SMTP Port Sender Email Sender Email Receiver Email3 Receiver Email3 Theme                                                                                                    | Remote Setting g Save f Enab n TLS f 65 f 65 f 65 f 65 f 65 f 65 f 65 f 65                                                                                                    | Local Setting                                                                    | Logout               | ✓<br>✓<br>✓<br>✓<br>✓<br>✓<br>✓<br>✓<br>✓<br>✓<br>✓<br>✓<br>✓<br>✓<br>✓<br>✓<br>✓<br>✓<br>✓ |
| System Maintain   System Maintain   System Maintain <th>rsmain.html  rsmain.html  playback  Email Config  Email Config  Email Config  Email Encryption SMTP Port Sender Email Sender Pwd Receiver Email3 Theme Content</th> <th>Remote Setting       g     Save       g     Enab       n     TLS       a     465       smtp.     citrox       citrox     citrox       a     citrox       a     citrox       a     citrox       b     citrox       a     citrox       a     citrox       b     citrox       citrox     citrox       a     citrox       b     citrox       citrox     citrox</th> <th>Local Setting</th> <th>entered. Chinese cha</th> <th>✓<br/>✓<br/>✓<br/>✓<br/>✓<br/>✓<br/>✓<br/>✓<br/>✓<br/>✓<br/>✓<br/>✓<br/>✓<br/>✓<br/>✓<br/>✓<br/>✓<br/>✓<br/>✓</th>                                                                                                    | rsmain.html  rsmain.html  playback  Email Config  Email Config  Email Config  Email Encryption SMTP Port Sender Email Sender Pwd Receiver Email3 Theme Content                                                                                                    | Remote Setting       g     Save       g     Enab       n     TLS       a     465       smtp.     citrox       citrox     citrox       a     citrox       a     citrox       a     citrox       b     citrox       a     citrox       a     citrox       b     citrox       citrox     citrox       a     citrox       b     citrox       citrox     citrox                                                                                                    | Local Setting                                                                    | entered. Chinese cha | ✓<br>✓<br>✓<br>✓<br>✓<br>✓<br>✓<br>✓<br>✓<br>✓<br>✓<br>✓<br>✓<br>✓<br>✓<br>✓<br>✓<br>✓<br>✓ |
| System Maintain         System Maintain         IP CAMERA         Live         IP CAMERA         Live         IP CAMERA         Network Config         IP Poel Config         PPOE Config         PPOE Config         IP Config         IP Config         IP POP Config         IP POP POP POP POP POP POP POP POP                                                                                                    | rsmain.html  rsmain.html  rsmain.html  Playback  Fmail Config  Email Config  Email Config  Email Encryption SMTP Port SmTP Port Sender Email Sender Email Sender Pwd Receiver Email2 Receiver Email2 Receiver Email2 Theme Content Attached Snapsi                                                                                                    | Remote Setting g Save g Enab n TLS 465 5 5 6 6 7 7 7 7 7 7 7 7 7 7 7 7 7 7 7                                                                                                    | Local Setting<br>gmail.com<br>@citrox.com.br<br>@citrox.com.br<br>@citrox.com.br | Logout               | ✓<br>✓<br>✓<br>✓<br>✓<br>✓<br>✓<br>✓<br>✓<br>✓<br>✓<br>✓<br>✓<br>✓<br>✓<br>✓<br>✓<br>✓<br>✓ |
| System Maintain   System Maintain     System Maintain     System Maintain     System Maintain     System Maintain     System Maintain     System Maintain     System Maintain     System Maintain     System Maintain     System Maintain     System Maintain     System Maintain     System Maintain     Live     Live     System Config     System Config   ODNS Config   UPNP Config   UPNP Config   P2P Config   Sode Config     System Config                                                                                                    | rsmain.html  rsmain.html  playback  Email Config  Email Config  Email Config  Email Config  Email Config  Email Config  SMTP Port  SMTP Server  Sender Email  Receiver Email2  Receiver Email2  Receiver Email3  Theme  Content  Attached Snapsi Snap interval                                                                                                    | Remote Setting g Save g g Enab n TLS 465 5 Citrox citrox c | Local Setting                                                                    | entered. Chinese cha |                                                                                             |
| System Maintain   Image: System Maintain   Image: System Maintain   Image: System Maintain   Image: System Maintain   Image: System Maintain   Image: System Maintain   Image: System Maintain   Image: System Maintain   Image: System Maintain   Image: System Config   Image: System Config   Image: System Config                                                                                                    | rsmain.html  rsmain.html  playback  Email Config Email Config Email Config Email Encryptor SmTP Port SmTP Server Sender Email Sender Pwd Receiver Email3 Theme Content Attached Snapsi Snap interval                                                                                                    | Remote Setting g Save f Enab n f TLS f Enab n f Citrox f Citrox f  | Local Setting                                                                    | entered. Chinese cha |                                                                                             |

# 4.6 Configuração E-mail / Recebimento.

# 4.7 Configuração Video/Audio

|                       | n.html              |                             |          |
|-----------------------|---------------------|-----------------------------|----------|
| Live                  | playback Remote Se  | etting Local Setting Logout |          |
| Camera Config         | Main Stream St      | ubStream                    |          |
| Network Config        | MainStream          | Save Video & Audio Stream   |          |
| Code Config           | Video Codec         | H.265                       |          |
| Code Parameters       | Resolution          | 3MP(2304*1296)              | <b>~</b> |
| Audio Parameters      | I frame interval    | 80                          | (1-200)  |
| Capture configuration | FPS<br>Bate Control |                             |          |
| Alarm Config          | Quality             | Medium                      |          |
| System Config         |                     |                             |          |
| X System Maintain     |                     |                             |          |

-MainStream/SubStream: Definir a qualidade da imagem em HD / SD. -Resolution: Alterar resolução da câmera.

-I Frame Interval: Define intervalo de frames.

|                   | in.html               |             |                      |        |                      |
|-------------------|-----------------------|-------------|----------------------|--------|----------------------|
| 🖸 IP CAMERA 🛛 🗙 📑 |                       |             |                      |        |                      |
| Live              | playback              | Remote Sett | ing Local Setting    | Logout |                      |
| _                 |                       |             |                      |        |                      |
| Camera Config     | Image Cont            | rol         | Default              |        |                      |
| OSD Config        | Smart Night           |             | Common vision        |        | <b>~</b>             |
| Image Control     | Image Mode            |             | Faceless exposure mo | ode    | <b>~</b>             |
| Privacy Zone      | IR-CUT Mode           |             | Auto (passive mode)  |        | <b>~</b>             |
|                   | IR-CUT Delay          |             | •                    |        | 3                    |
|                   | IR-CUT Reverse        | e           | Close                |        | <b>∽</b>             |
| 📡 Code Config     | Brightness            |             | <b>50</b>            |        | 2017-10-24 2115-10 C |
| <u> </u>          | Saturation            |             | 50                   |        | 1000                 |
| 🎒 Alarm Config    | Hue                   | — <b>—</b>  | 50                   |        |                      |
|                   | Sharpness             |             | 50                   |        |                      |
|                   | Flicker Control       | Manual      |                      |        |                      |
| 🔀 System Maintain | Time Exposure         | Auto        | ✓                    |        |                      |
|                   | Gain                  | Auto        |                      |        |                      |
|                   | White Balance         | Auto        |                      |        | -                    |
|                   | 3D Noise<br>Reduction | Auto        |                      |        |                      |
|                   | BLC                   | Close       |                      |        |                      |
|                   | WDR                   | Auto        |                      |        |                      |
|                   | Image Flip            | Close       |                      |        |                      |

# 4.8 Configuração/Ajusta de Imagem

Caso tenha Problema na Imagem Alterar Flicker Control de 50Hz para 60Hz.

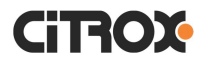

# 4.9 Configuração de Segurança:

| <ul> <li>IP CAMERA</li> <li>IP CAMERA</li> </ul> | smain.html |                   |         |               |                  |
|--------------------------------------------------|------------|-------------------|---------|---------------|------------------|
| Live                                             | playbac    | playback Remote S |         | Local Setting | Logout           |
| Camera Config                                    | liseri     | Management        |         | Save          |                  |
| •                                                | NO.        | User Name         | Enable  | Disable       | User Name: admin |
| Network Config                                   | 1          | admin E           |         |               | Password         |
| 📡 Code Config                                    | 2          | user1             | Disable |               | Enable/Disable:  |
|                                                  | 3          | user2             | Disable |               |                  |
| 🗿 Alarm Config                                   | 4          | user3             | Disable |               |                  |
|                                                  | 5          | user4 [           |         | Disable       |                  |
| System Config                                    | 6          | user5             | Disable |               |                  |
| Time Setting                                     |            |                   |         |               |                  |
| User Management                                  |            |                   |         |               |                  |
| Device Info                                      |            |                   |         |               |                  |
| Log Query                                        |            |                   |         |               |                  |
| PTZ Setting                                      |            |                   |         |               |                  |
| 🔀 System Maintain                                |            |                   |         |               |                  |

User Management: Permite criar ou editar um usuário ou senha.

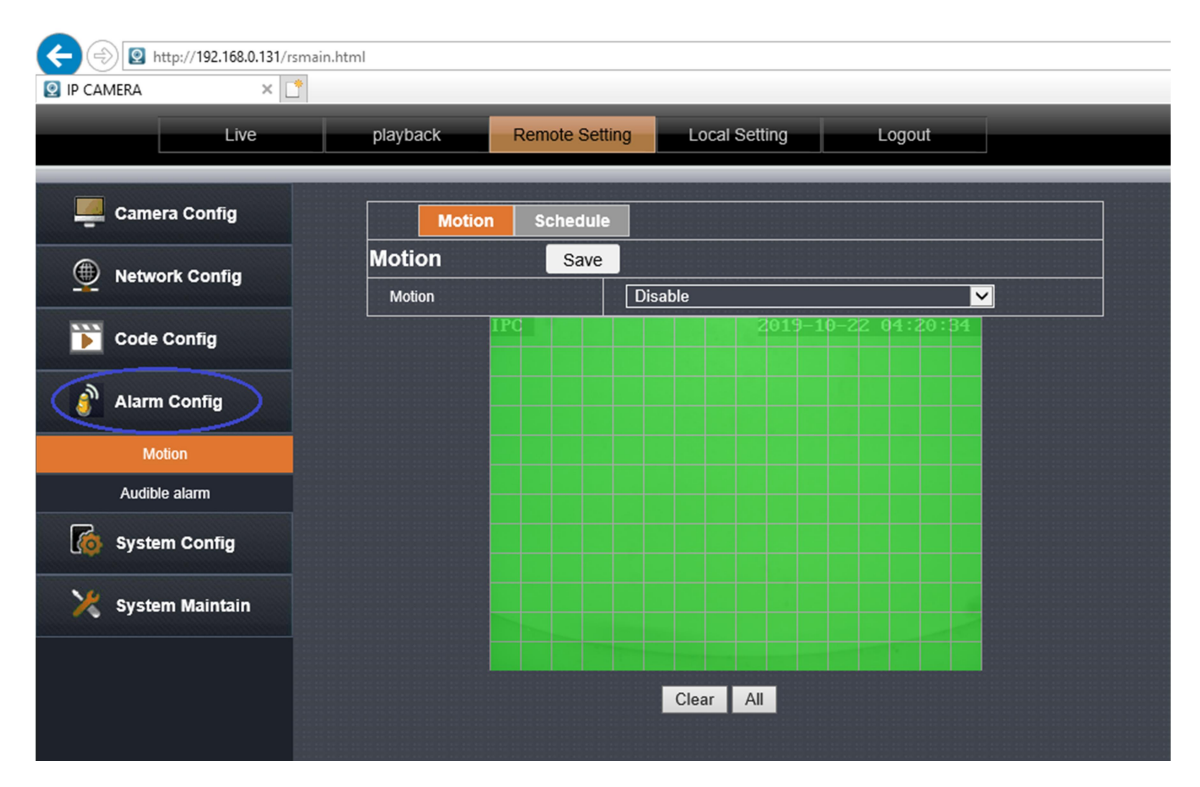

## 4.10 Configuração de eventos / movimento.

Motion: Ativar ou desativar o movimento.

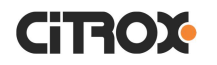

#### 5 Adicionar câmera no aplicativo

#### 5.1 Configuração P2P

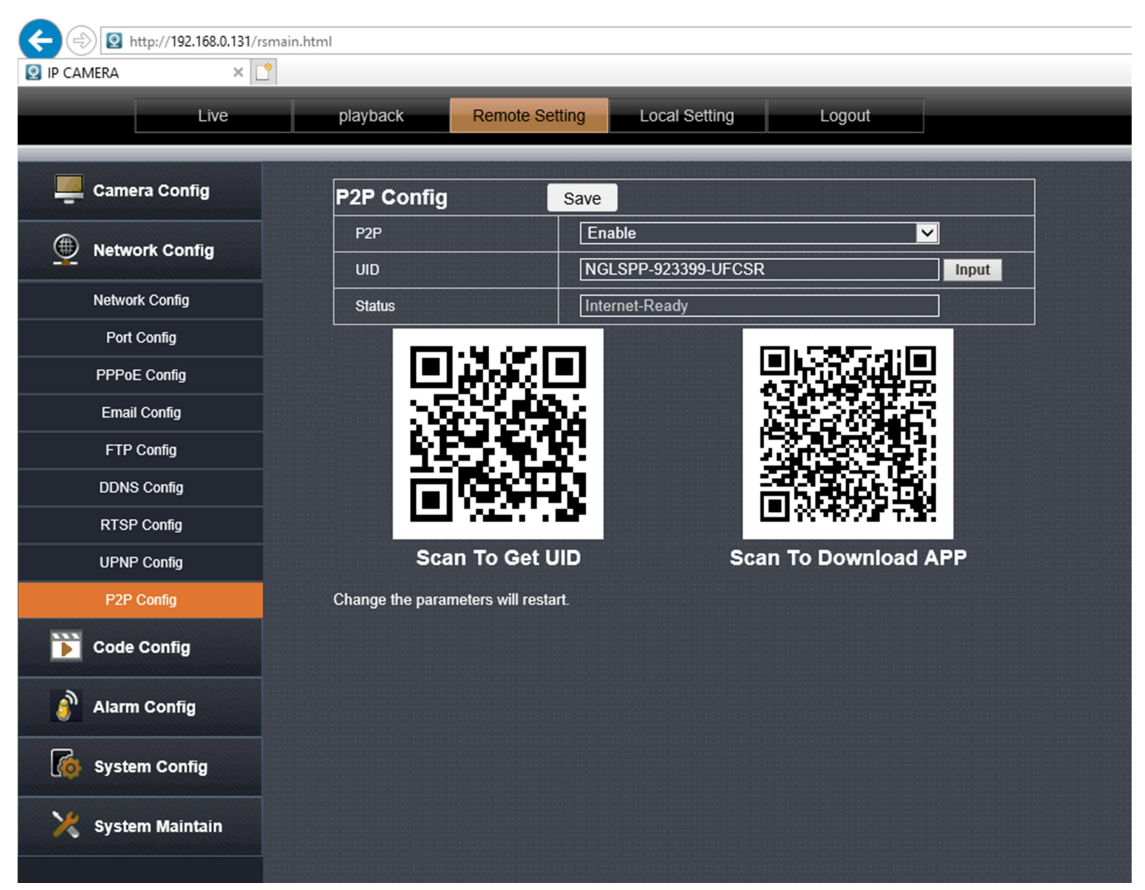

**Scan To Get UID:** Adicionar a câmera no aplicativo. **Scan To Download APP:** Baixar aplicativo na loja(P6SPro).

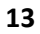

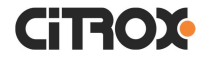

## 5.2 Adicionando câmera pelo QRCODE

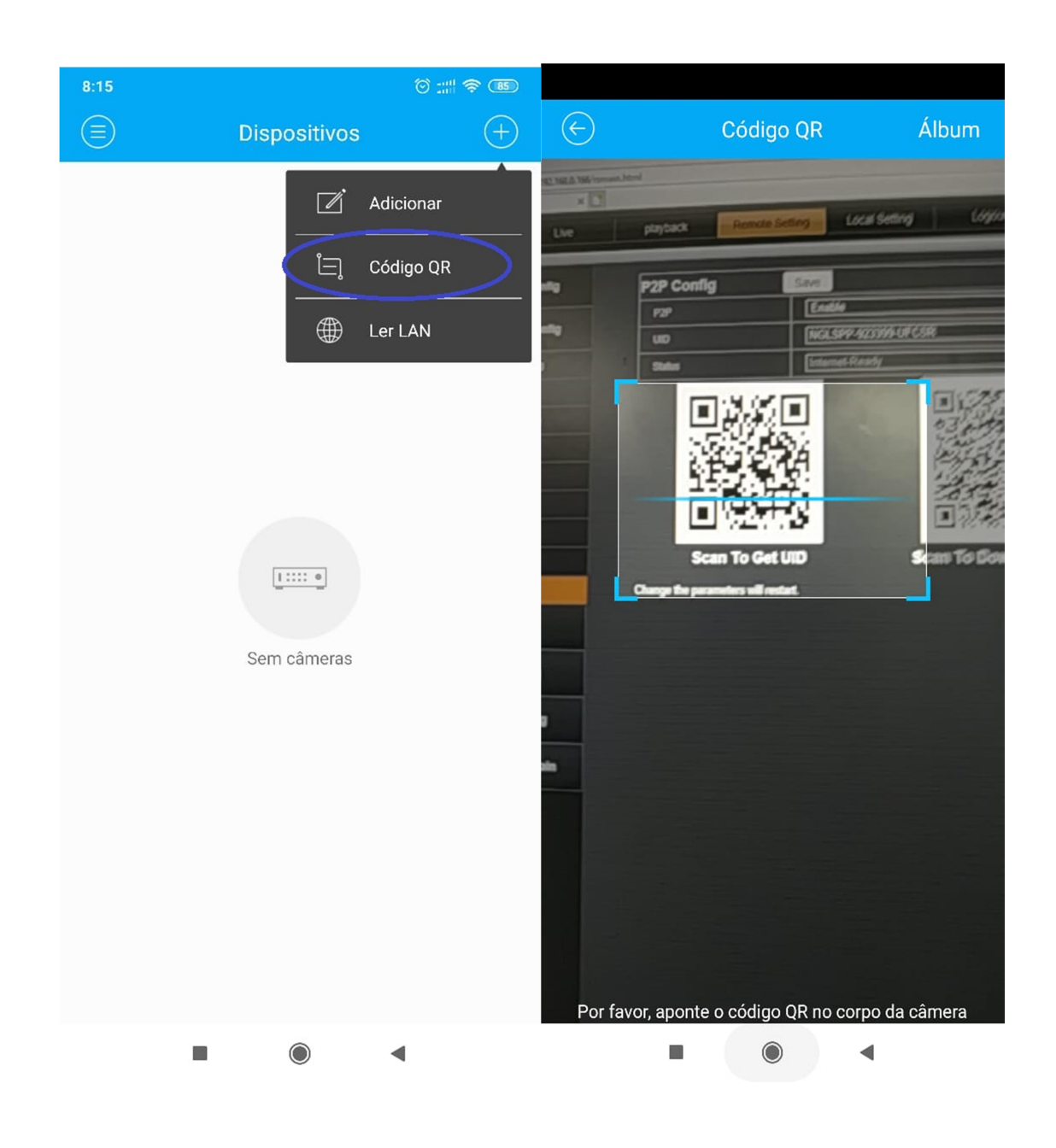

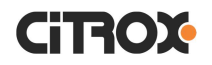

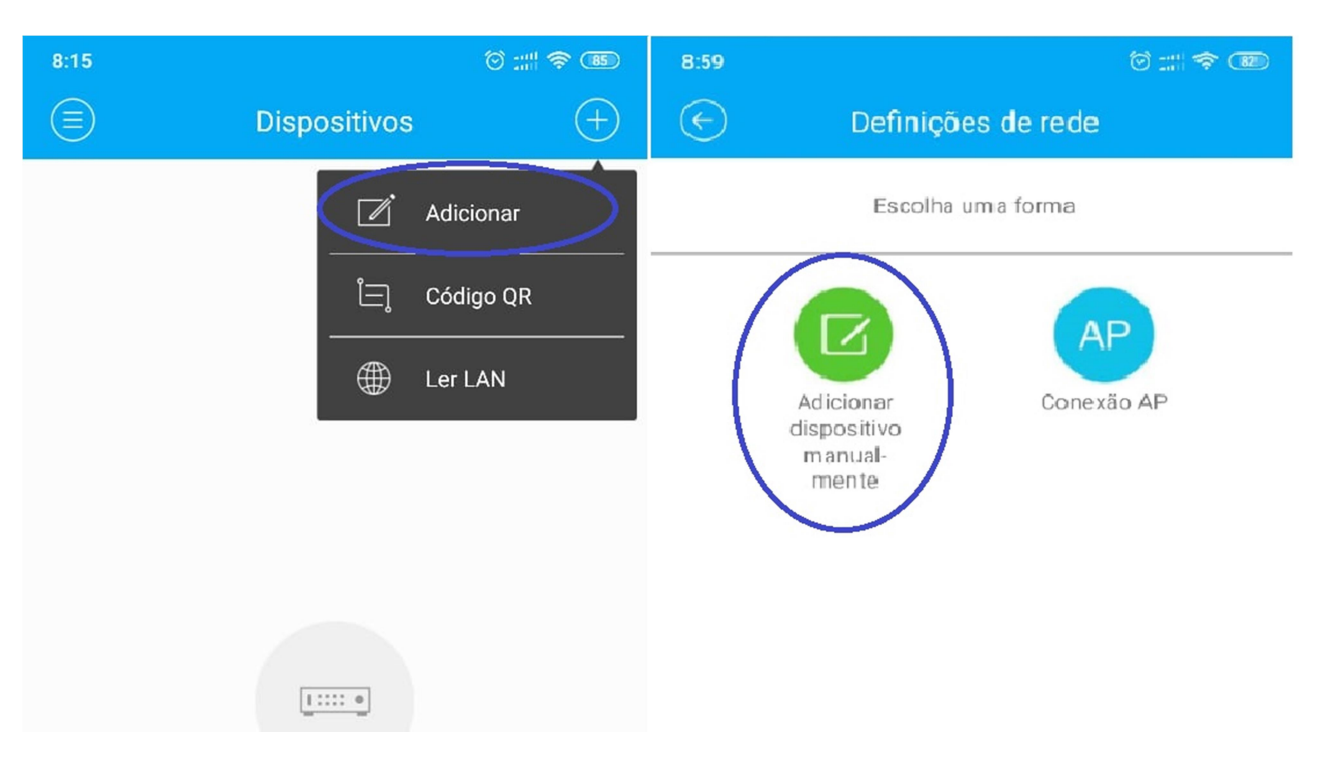

#### 5.3 Adicionando câmera no aplicativo Manualmente

Digite um nome a câmera e o código UID no campo DID do aplicativo, depois de preenchido os dados clicar no canto superior direito (conforme a imagem).

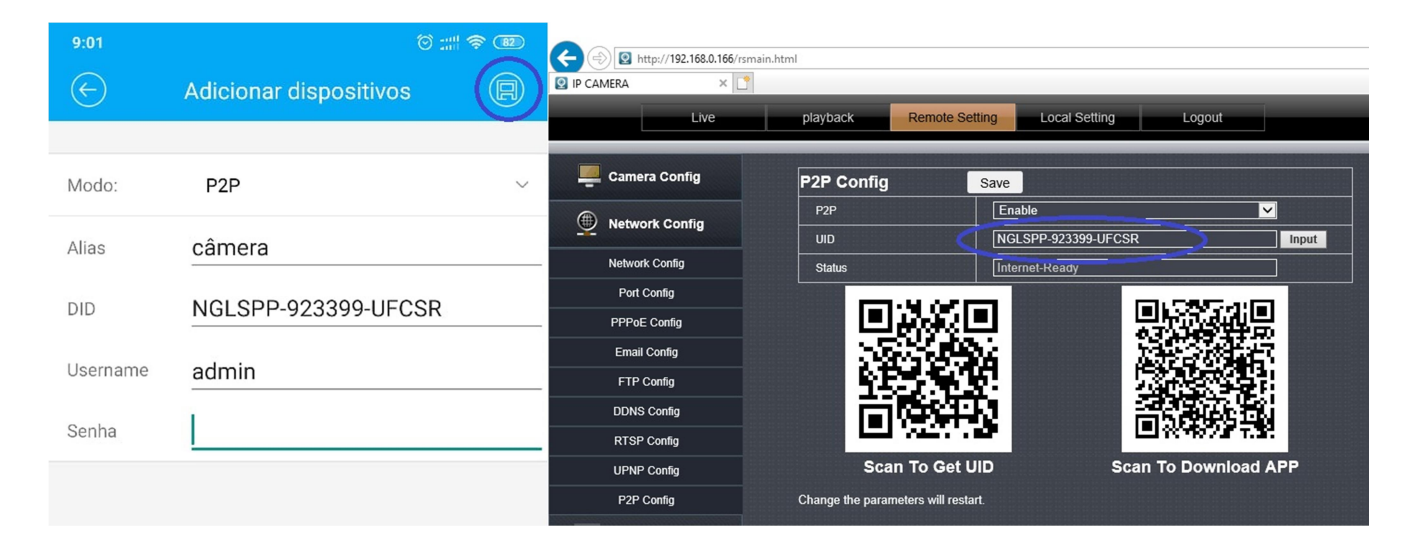

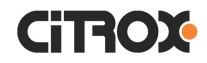